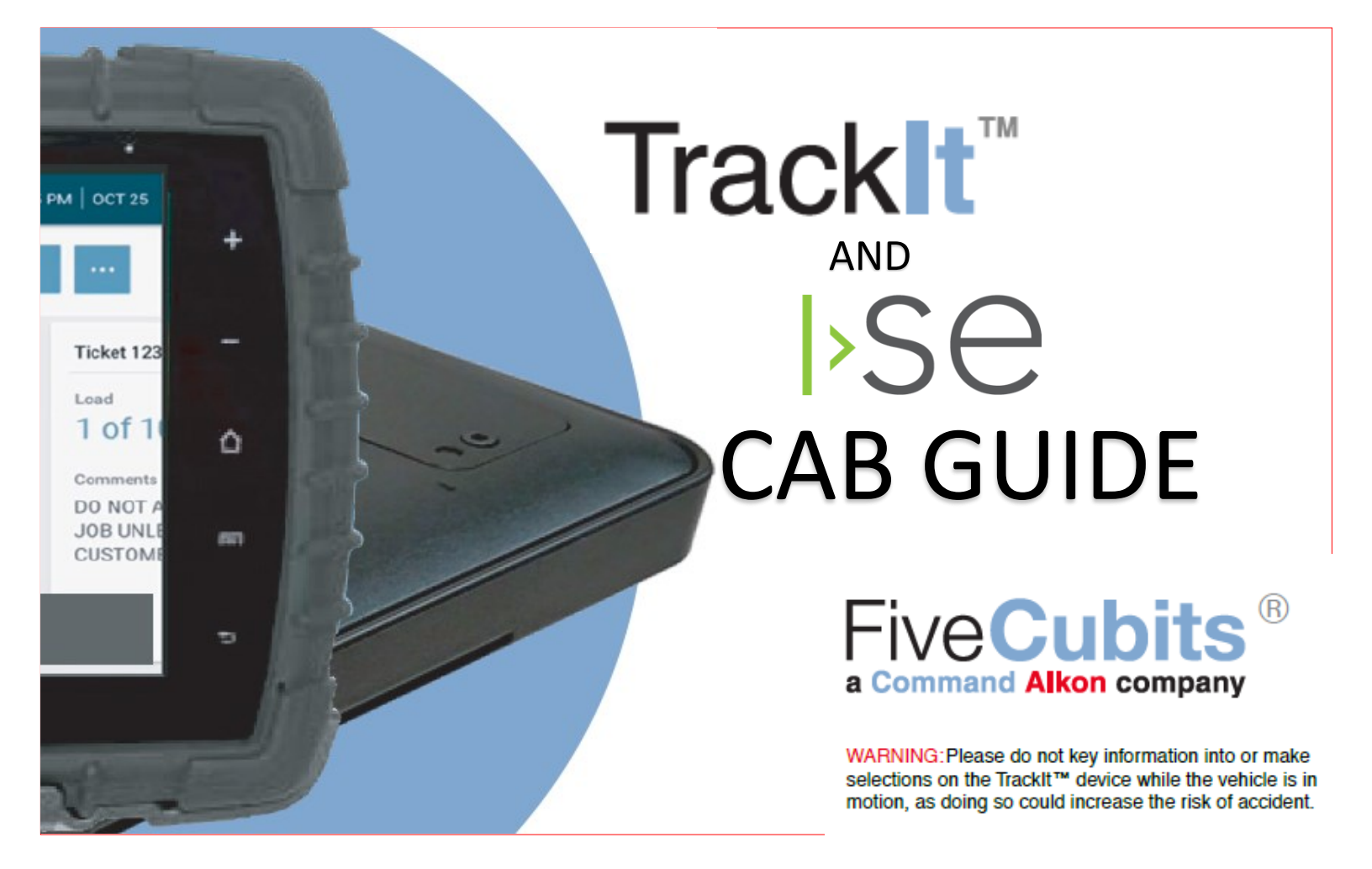

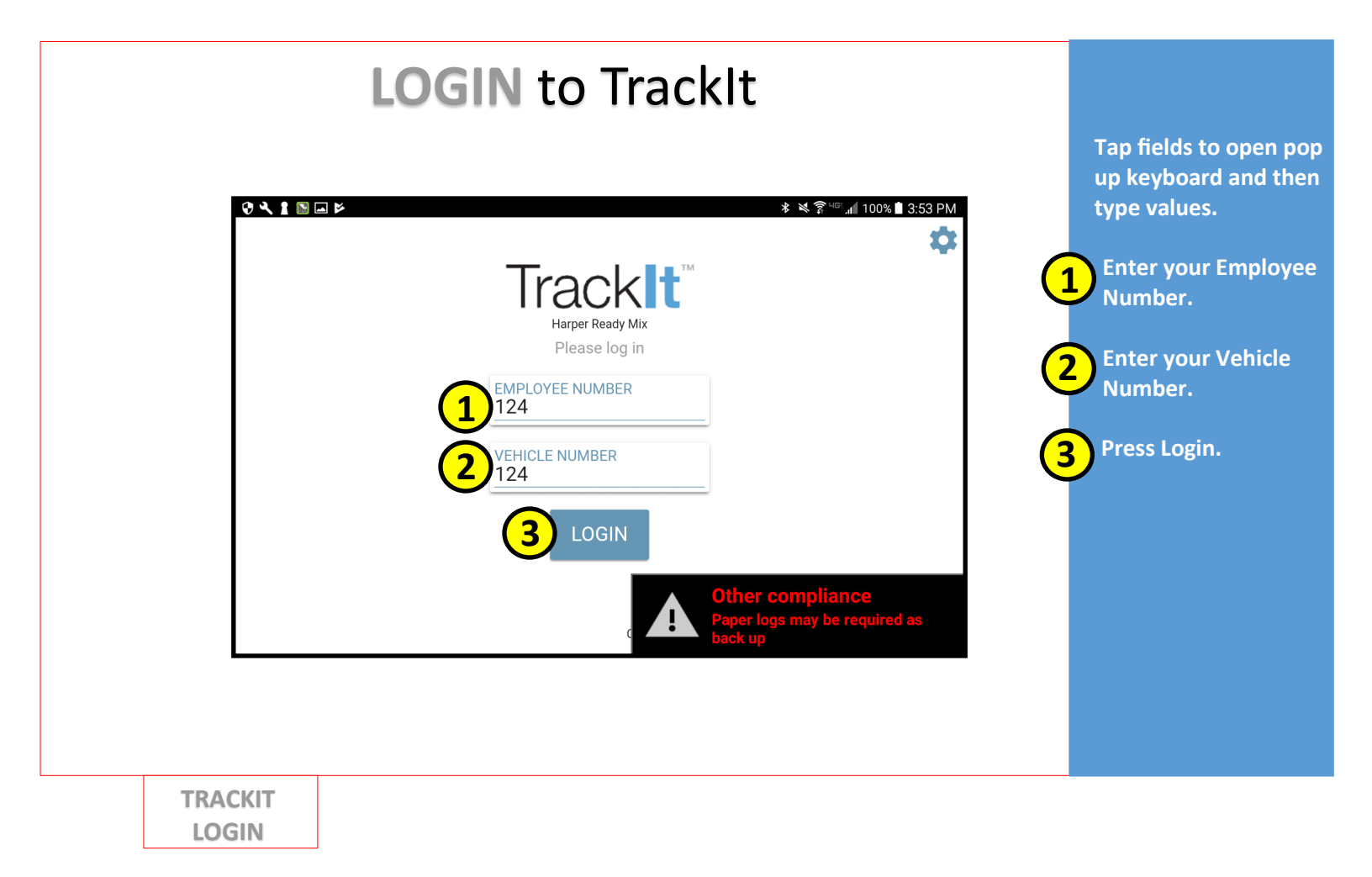

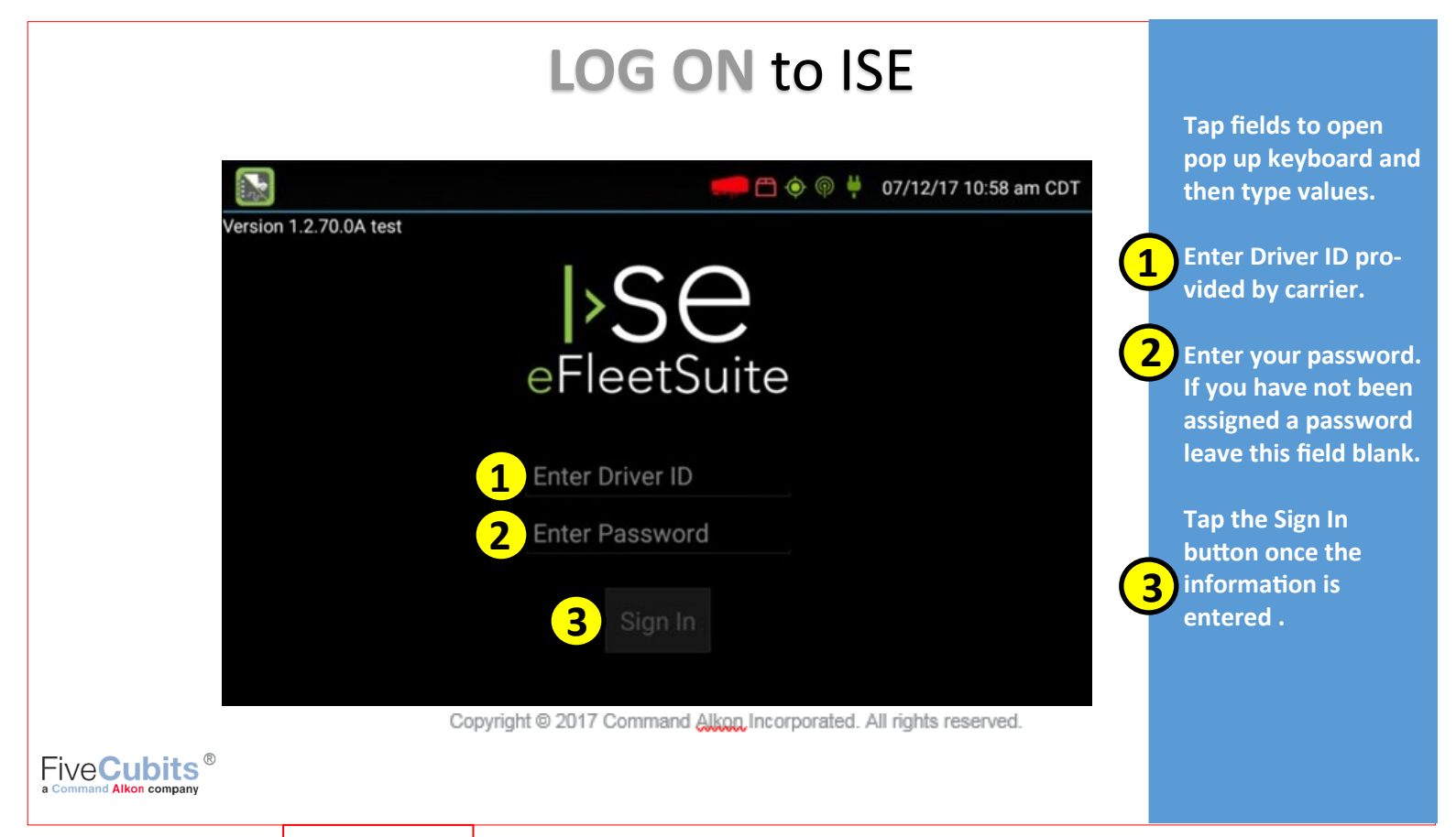

ISE LOGIN

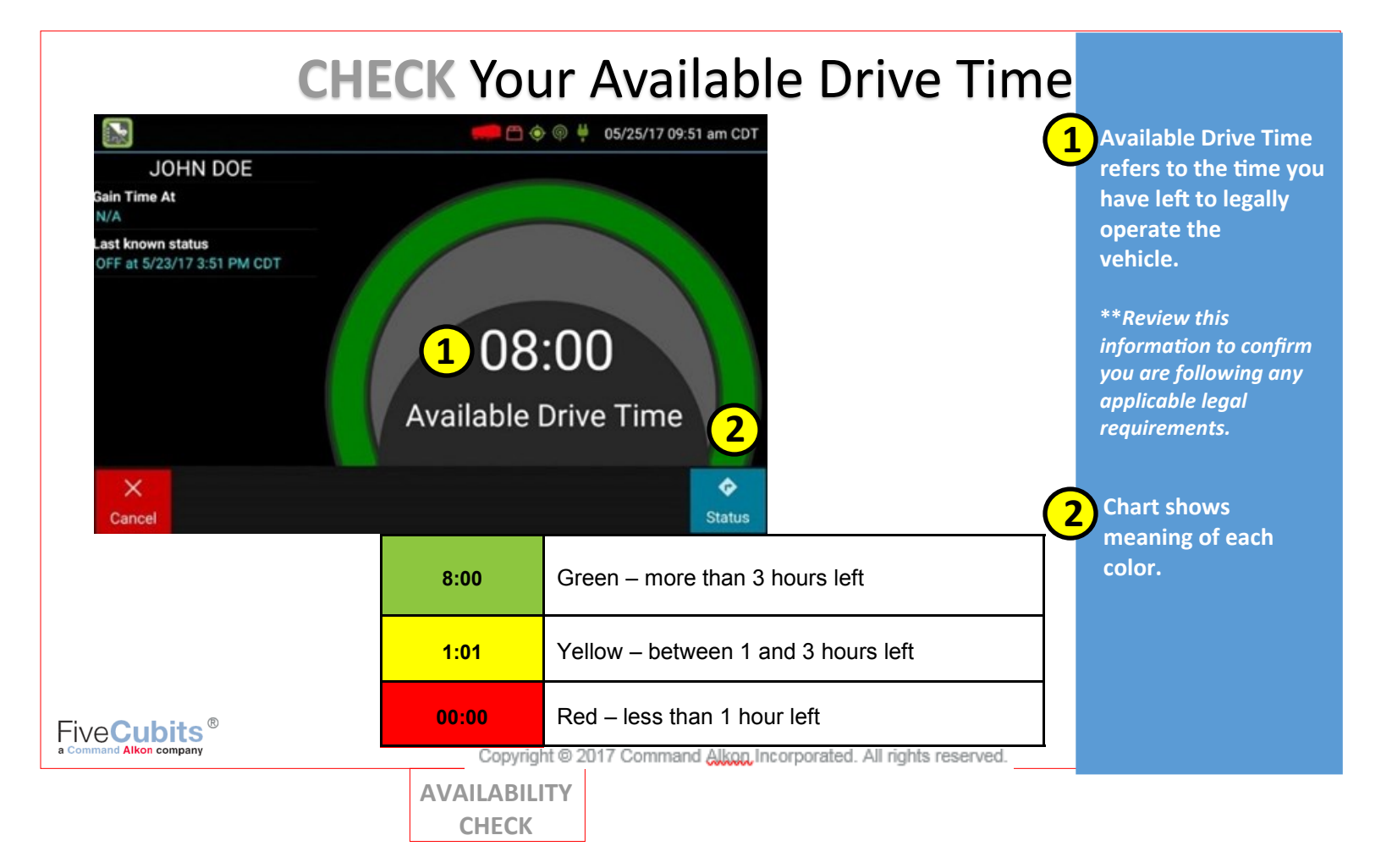

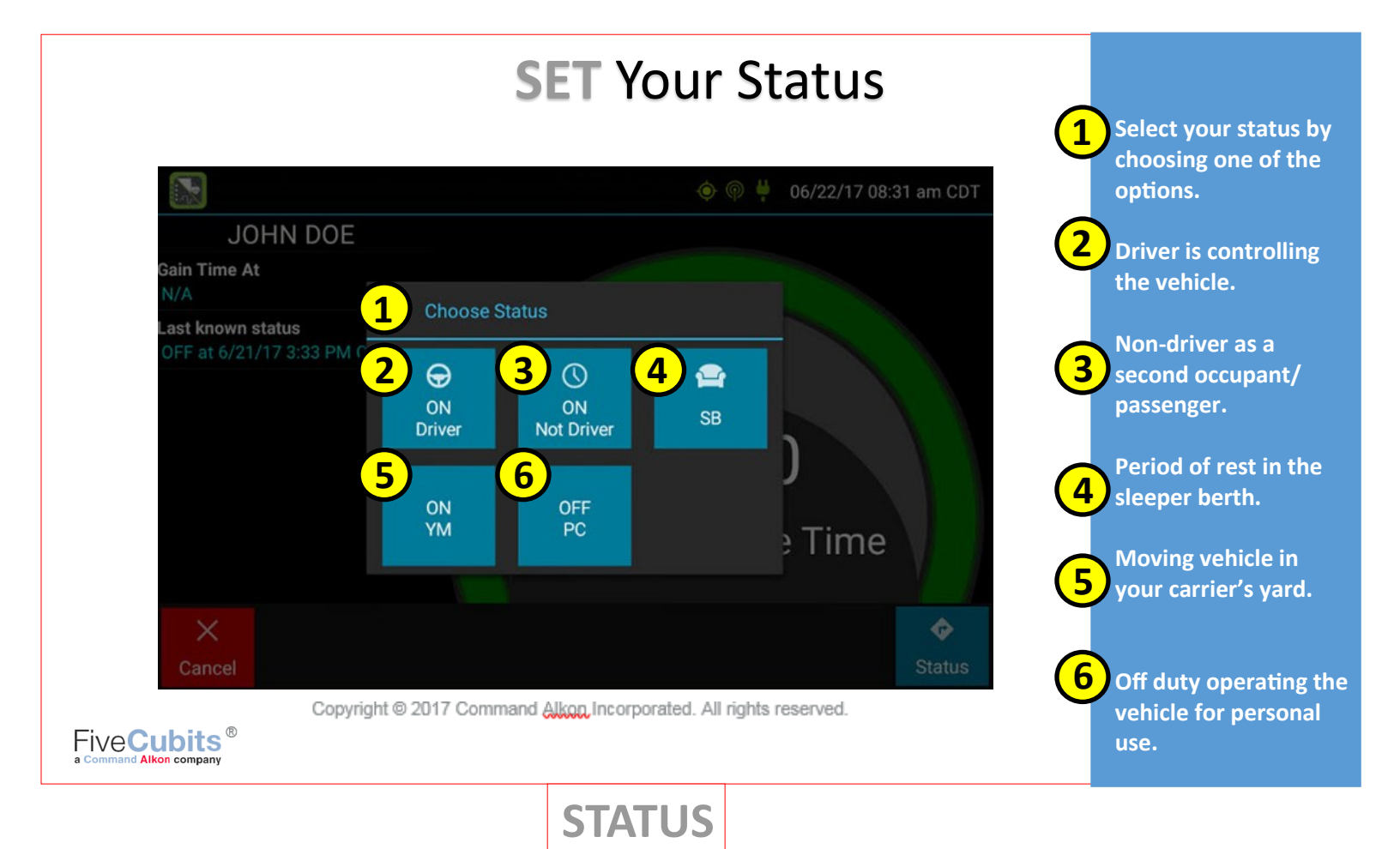

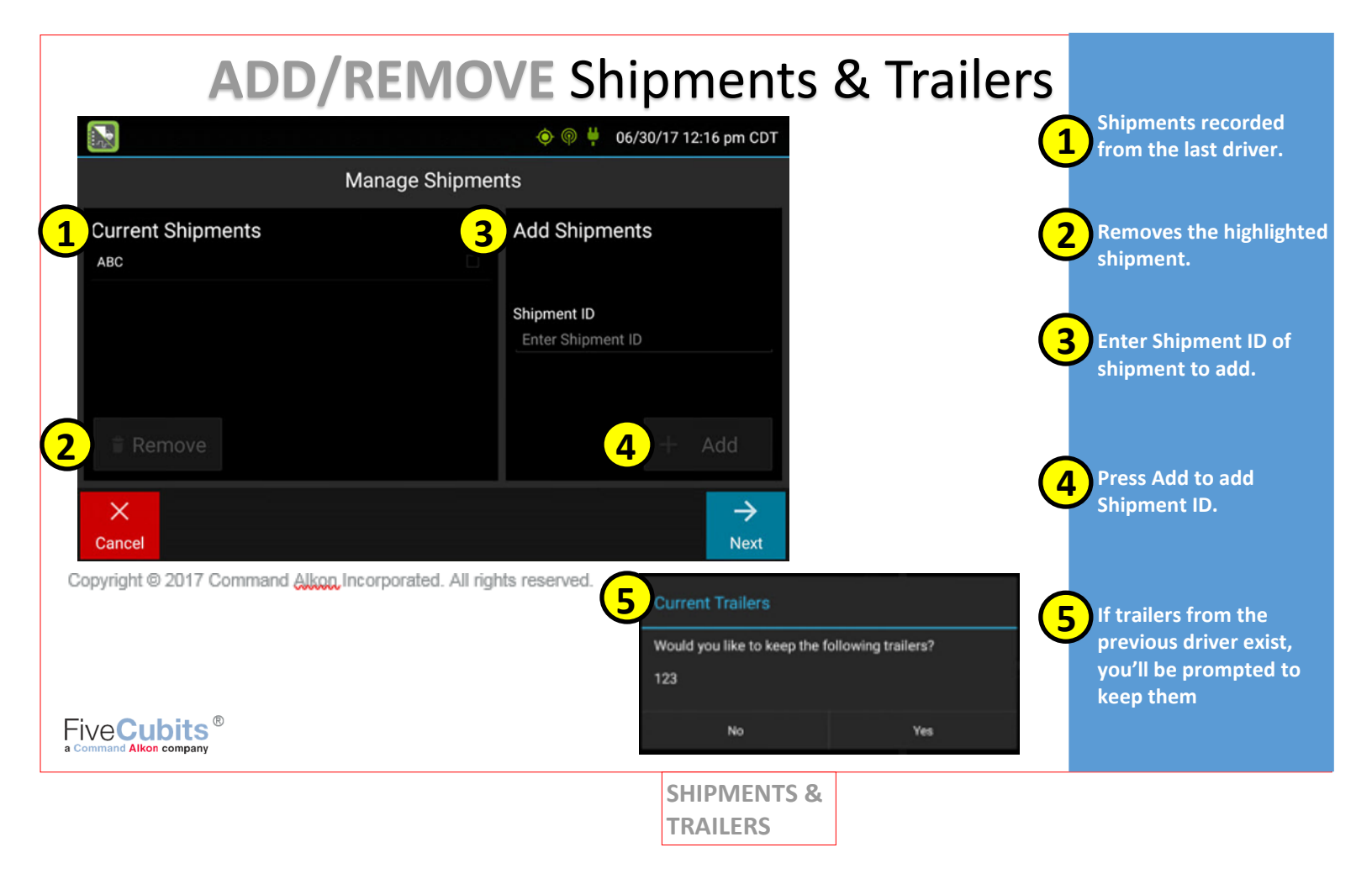

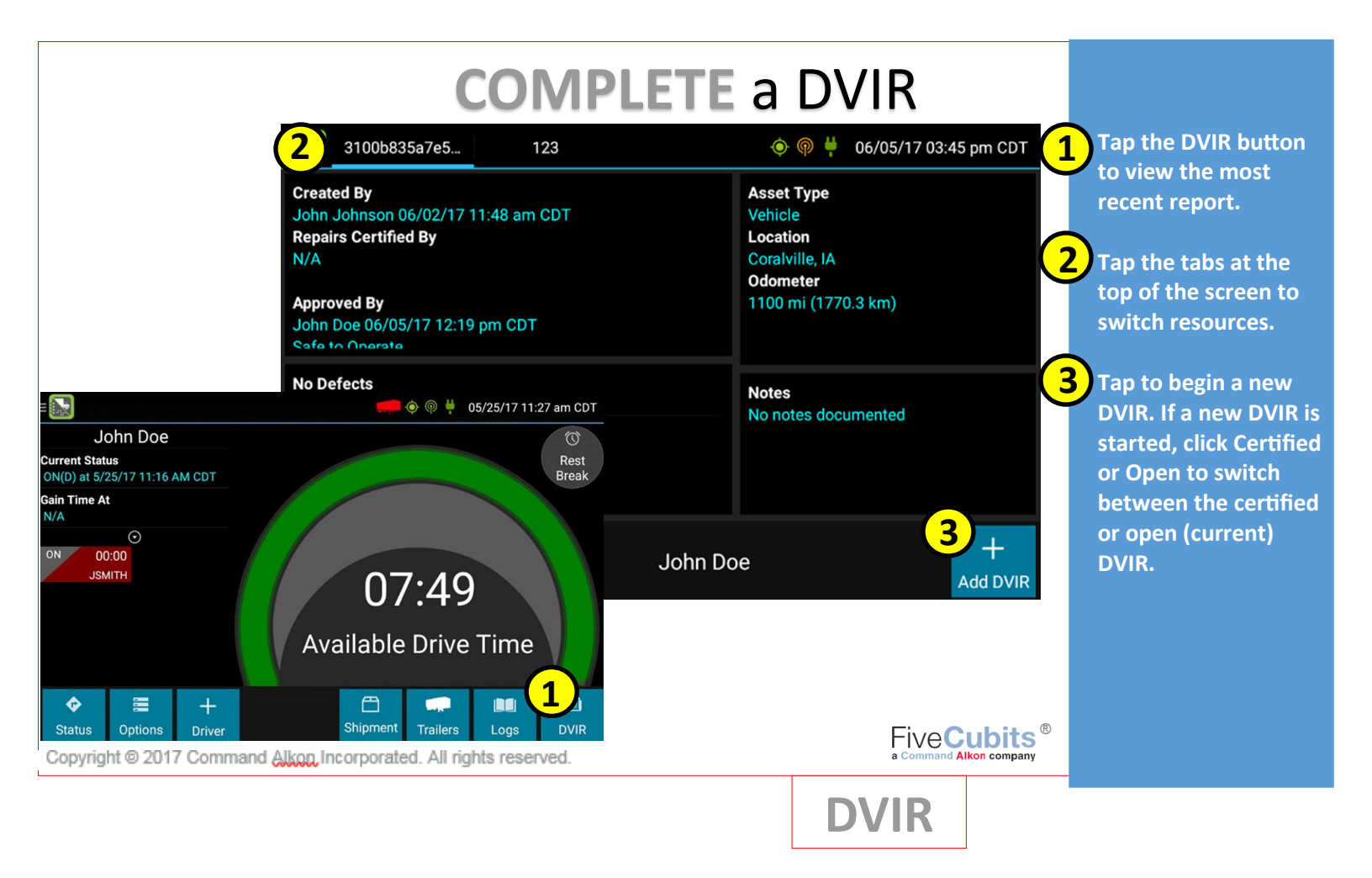

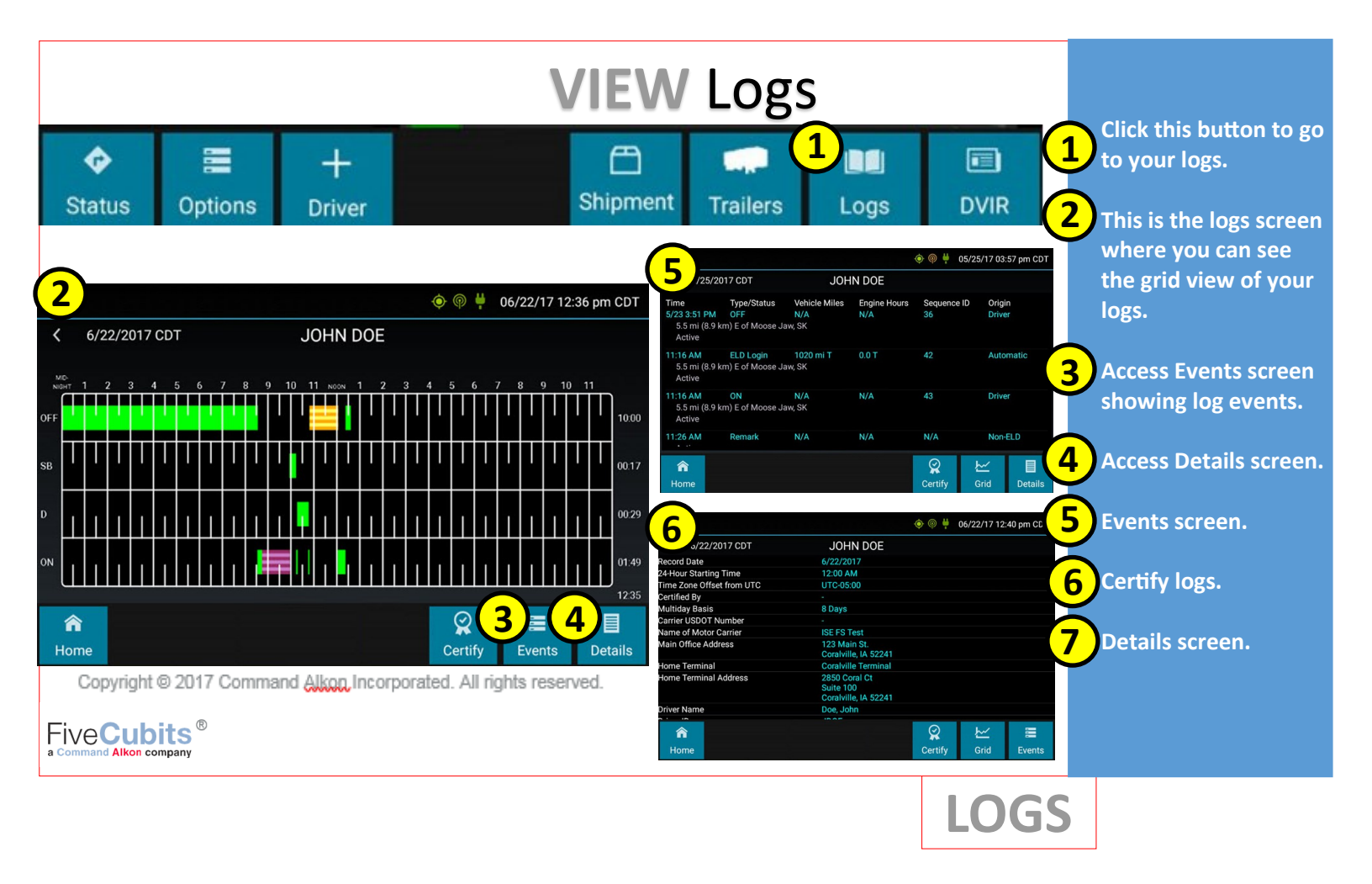

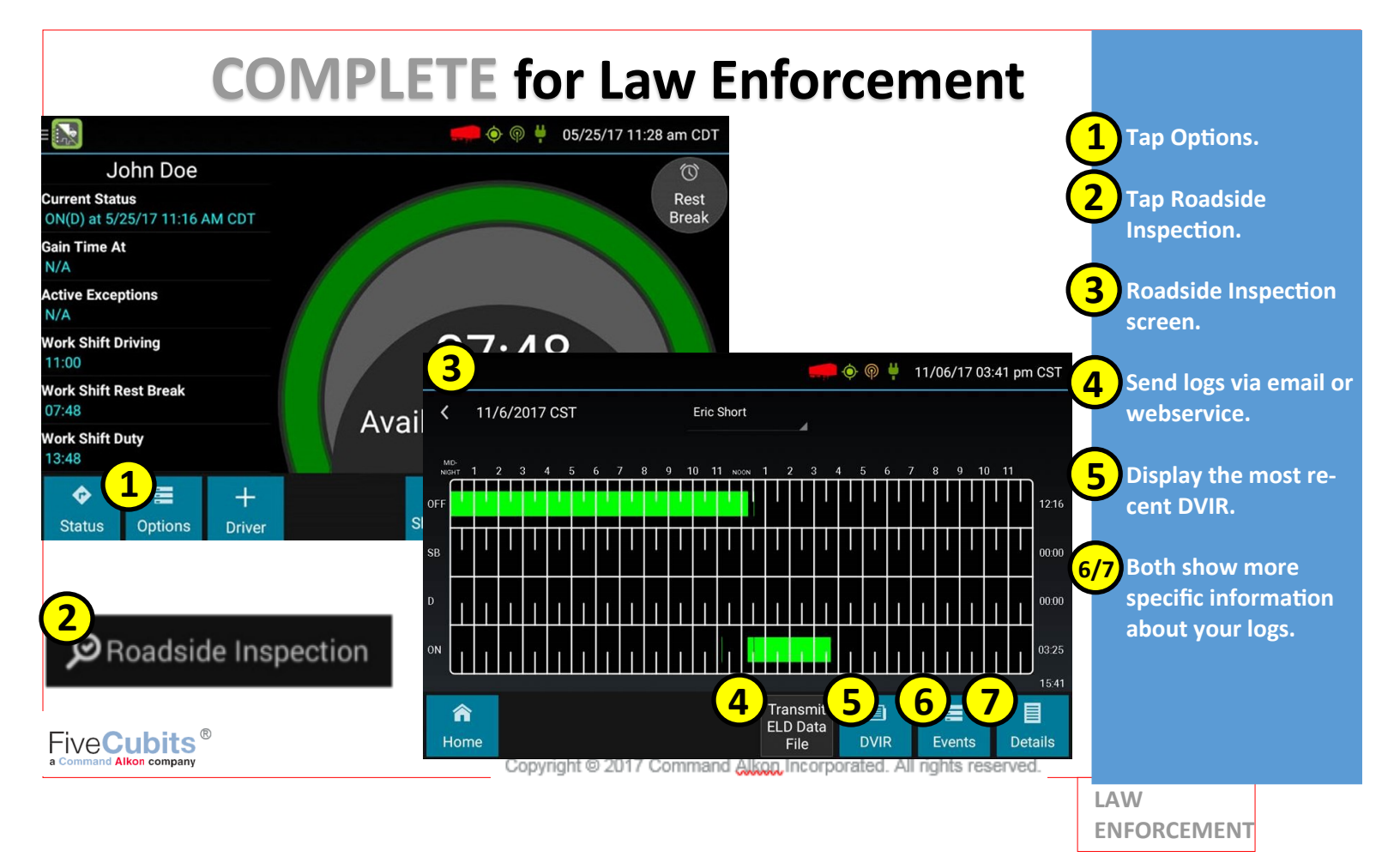